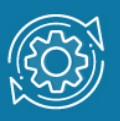

# Как построить сеть Mesh Wi-Fi из маршрутизаторов с поддержкой EasyMesh

Для организации Mesh-сети необходимо два и более маршрутизатора D-Link с поддержкой EasyMesh. Один из них подключается к интернету и выполняет функции контроллера, а остальные подключаются к нему по Wi-Fi или кабелю Ethernet, расширяют беспроводное покрытие и выполняют функции агентов.

**Контроллер** – обеспечивает централизованную настройку агентов, контролирует клиентский роуминг и определяет оптимальный маршрут для передачи данных между агентами.

**Агенты** – служат точками доступа Wi-Fi для клиентских устройств, собирают информацию о качестве связи клиентов и выполняют команды контроллера.

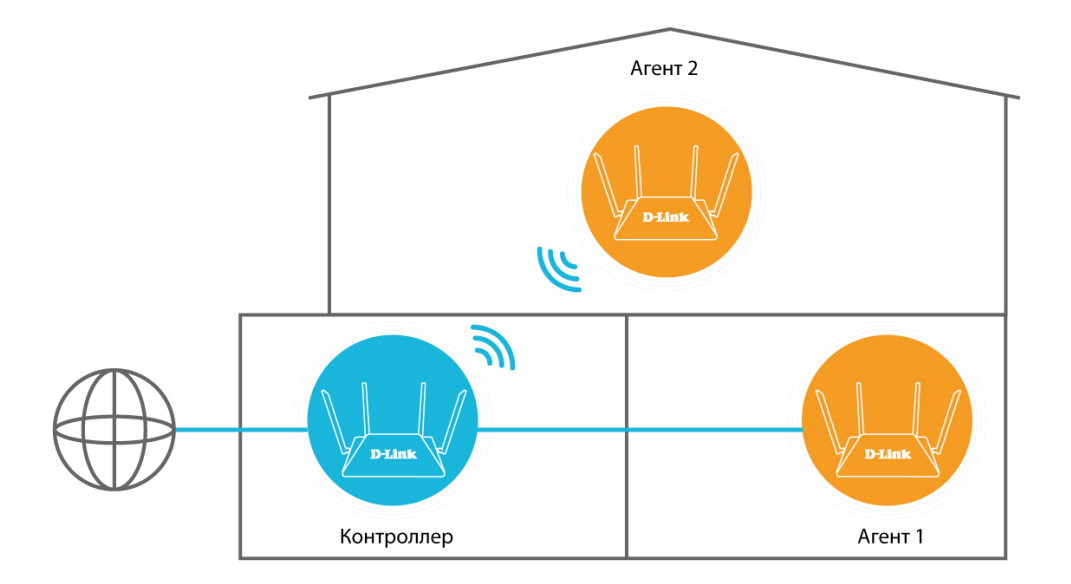

#### Прежде чем приступить к настройке:

1. Подготовьте минимум два маршрутизатора D-Link с поддержкой EasyMesh.

В настоящий момент в сеть EasyMesh можно объединить до 6 маршрутизаторов – 1 контроллер и 5 агентов.

В качестве контроллера рекомендуется выбрать модель с наилучшими техническими характеристиками.

2. На каждом из устройств необходимо выполнить сброс настроек к заводским параметрам с помощью кнопки Reset.

### Шаг 1. Настройка контроллера

Откройте Web-интерфейс и запустите мастер настройки. На странице **Режим** работы устройства выберите способ подключения **EasyMesh**.

Далее задайте параметры:

- Способ подключения EasyMesh
- Роль устройства **Controller**
- Режим работы Маршрутизатор

Нажмите **Далее** и следуйте пошаговым инструкциям мастера до полного завершения настройки.

| EasyMesh •                                                                                                    |                    |              |
|----------------------------------------------------------------------------------------------------|--------------------|--------------|
|                                                                                                    |                    |              |
| Роль устройства                                                                                                    |                    |              |
| Controller •                                                                                                    |                    |              |
| <sup>р</sup> ежим работы                                                                                                    |                    |              |
| Маршрутизатор 👻                                                                                                    | SSID (             |              |
| Функция EasyMesh предназначена для объединения<br>/стройств в одну сеть. Подключение может осуществляться<br>10 проводному или беспроводному соединениям. | LAN Controller LAN | <u>    (</u> |
| Устройство в роли Controller в cemu EasyMesh является                                                                                                    |                    | -            |
| аналогом маршрутизатора в обычной сети. В одной сети<br>иожет быть только одно устройство в роли Controller. Если в                                       | 9                  |              |
| анной сели име есть такое устройство, необходимо.                                                                                                    | ~                  |              |

#### Шаг 2. Подключение агентов к контроллеру

Для объединения контроллера и агентов в Mesh-сеть используйте любой из способов, описанных ниже.

#### Способ 1. Настройка с помощью кнопки WPS

Обязательно выполните сброс к заводским настройкам на устройстве, которое будет выполнять функции агента.

Далее нажмите кнопку WPS. После автоматической перезагрузки устройство перейдет в режим агента.

Нажмите кнопку WPS на ранее настроенном контроллере.

**Важно!** Не пытайтесь нажать кнопку WPS более чем на двух устройствах одновременно.

На каждом из устройств должен замигать индикатор WPS. После того как индикатор перестанет мигать, подождите 2 – 4 минуты, чтобы агент получил от контроллера все необходимые настройки Mesh, включая SSID и пароли.

Убедитесь, что подключение прошло успешно. Для этого проверьте информацию о подключенных агентах на странице **EasyMesh** в Web-интерфейсе контроллера.

| проводному и беспроводному соединениям.<br>Устройство в роли Controller обеспечивает подключение и настройку других устройств mesh-сети, контролирует поток<br>данных и роуминг клиентов между устройствами в этой сети. Agent – выполняет команды от устройства в роли Controller,<br>служит точкой доступа WI-FI для клиентских устройств. |                                                                                                    |                                                                                                    |
|----------------------------------------------------------------------------------------------------|----------------------------------------------------------------------------------------------------|----------------------------------------------------------------------------------------------------|
| Настройки                                                                                                    |                                                                                                    | Управление                                                                                                   |
| 🛑 Включить                                                                                                    |                                                                                                    | Нажмите одновременно кнопку "Установить соединение"<br>(или физическую кнопку WPS) на устройстве в роли Agen |
| Роль устройства: С                                                                                                    | на устройстве в роли Controller (или двух устройствах в<br>Controller роли Agent), чтобы подключить устройства и передать<br>данные с одного устройства на другое. |                                                                                                    |
| Имя устройства*<br>Controller-17A2                                                                                                    |                                                                                                    | установить соединение                                                                                        |
| ПРИМЕНИТЬ                                                                                                    |                                                                                                    |                                                                                                    |
| <b>-</b>                                                                                                    |                                                                                                    |                                                                                                    |
| Гопология сети                                                                                                    |                                                                                                    |                                                                                                    |
| Controller-17A2                                                                                                    |                                                                                                    |                                                                                                    |
|                                                                                                    |                                                                                                    |                                                                                                    |

## Способ 2. Настройка через Web-интерфейс

Откройте Web-интерфейс устройства, которое будет агентом, и запустите мастер настройки.

На странице **Режим работы устройства** выберите способ подключения **EasyMesh**. В списке **Роль устройства** выберите **Agent**.

Нажмите **Далее** и следуйте пошаговым инструкциям мастера до полного завершения настройки.

#### Режим работы устройства

| Способ подключения                                                                                                    |                                           |
|----------------------------------------------------------------------------------------------------|-------------------------------------------|
| EasyMesh 🔻                                                                                                    | 1                                         |
| Роль устройства                                                                                                    |                                           |
| Agent -                                                                                                    | Le la la la la la la la la la la la la la |
| Функция EasyMesh предназначена для объединения<br>устройств в одну сеть. Подключение может осуществляться<br>по проводному или беспроводному соединениям.                                                                                                    |                                           |
| После применения настроек нажмите одновременно кнопку<br>"Установить соединение" в разделе EasyMesh (или физическую<br>кнопку WPS) на устройстве в роли Agent и на устройстве в<br>роли Controller (или двух устройствах в роли Agent), чтобы<br>данные были переданы с одного устройства на другое. | 2<br>))) Mesh SSID (((, , ,))) SSID       |
| При необходимости отключите устройство в роли Agent om<br>устройства в роли Controller (или другого устройства в роли<br>Agent) и переместите его на место постоянной работы.                                                                                                    | Mesh LAN LAN Agent                        |
|                                                                                                    |                                           |
| < назад                                                                                                    | далее >                                   |

После устройство-агент к применения настроек подключите LAN-nopty контроллера с помощью Ethernet-кабеля. Через 2 – 4 минуты можно отключить его от контроллера и перенести на место работы.

#### или

Перейдите на страницу EasyMesh агента и нажмите кнопку Установить соединение. Далее откройте Web-интерфейс контроллера и на странице EasyMesh нажмите ту же самую кнопку. На каждом из устройств должен замигать индикатор WPS. После того как индикатор перестанет мигать, подождите 2 – 4 минуты, чтобы агент получил от контроллера все необходимые настройки.

> Важно! Не пытайтесь нажать кнопку Установить соединение более чем EasyMesh Функция EasyMesh предназначена для объединения устройств в одну сеть. Подключение может осуществляться по проводному и беспроводному соединениям. Устройство в роли Controller обеспечивает подключение и настройку других устройств mesh-сети, контролирует поток данных и роуминг клиентов между устройствами в этой сети. Agent – выполняет команды от устройства в роли Controller, служит точкой доступа Wi-Fi для клиентских устройств. Настройки Управление Нажмите одновременно кнопку "Установить соединение" Включить (или физическую кнопку WPS) на устройстве в роли Agent и на устройстве в роли Controller (или двух устройствах в Роль устройства: Controller роли Agent), чтобы подключить устройства и передать данные с одного устройства на другое. Имя устройства\* Controller-17A2 УСТАНОВИТЬ СОЕДИНЕНИЕ

> на двух устройствах одновременно.

Убедитесь, что подключение прошло успешно. Для этого проверьте информацию о подключенных агентах на странице **EasyMesh** в Web-интерфейсе контроллера.

| EasyMesh<br>Функция EasyMesh предназначена для объединения устройств в одну сеть. Подключение может осуществляться по<br>проводному и беспроводному соединениям.<br>Устройство в роли Controller обеспечивает подключение и настройку других устройств mesh-сети, контролирует поток<br>данных и роуминг клиентов между устройствами в этой сети. Agent – выполняет команды от устройства в роли Controller,<br>служит точкой доступа WI-FI для клиентских устройств. |                                                                                                    |  |
|----------------------------------------------------------------------------------------------------|----------------------------------------------------------------------------------------------------|--|
|                                                                                                    |                                                                                                    |  |
| Включить                                                                                                    | Нажмите одновременно кнопку "Установить соединение"<br>(или физическую кнопку WPS) на устройстве в роли Agent I                                     |  |
| Роль устройства: Controller                                                                                                    | на устроистве роли соптойет (или двух устроиствах в<br>роли Agent), чтобы подключить устройства и передать<br>данные с одного устройства на другое. |  |
| Имя устройства*                                                                                                    |                                                                                                    |  |
| Controller-17A2                                                                                                    | УСТАНОВИТЬ СОЕДИНЕНИЕ                                                                                                    |  |
| применить                                                                                                    |                                                                                                    |  |
| Топология сети                                                                                                    |                                                                                                    |  |
| Controller-17A2                                                                                                    |                                                                                                    |  |
| Agent-02AA                                                                                                    |                                                                                                    |  |

На этом настройка Mesh-сети завершена.